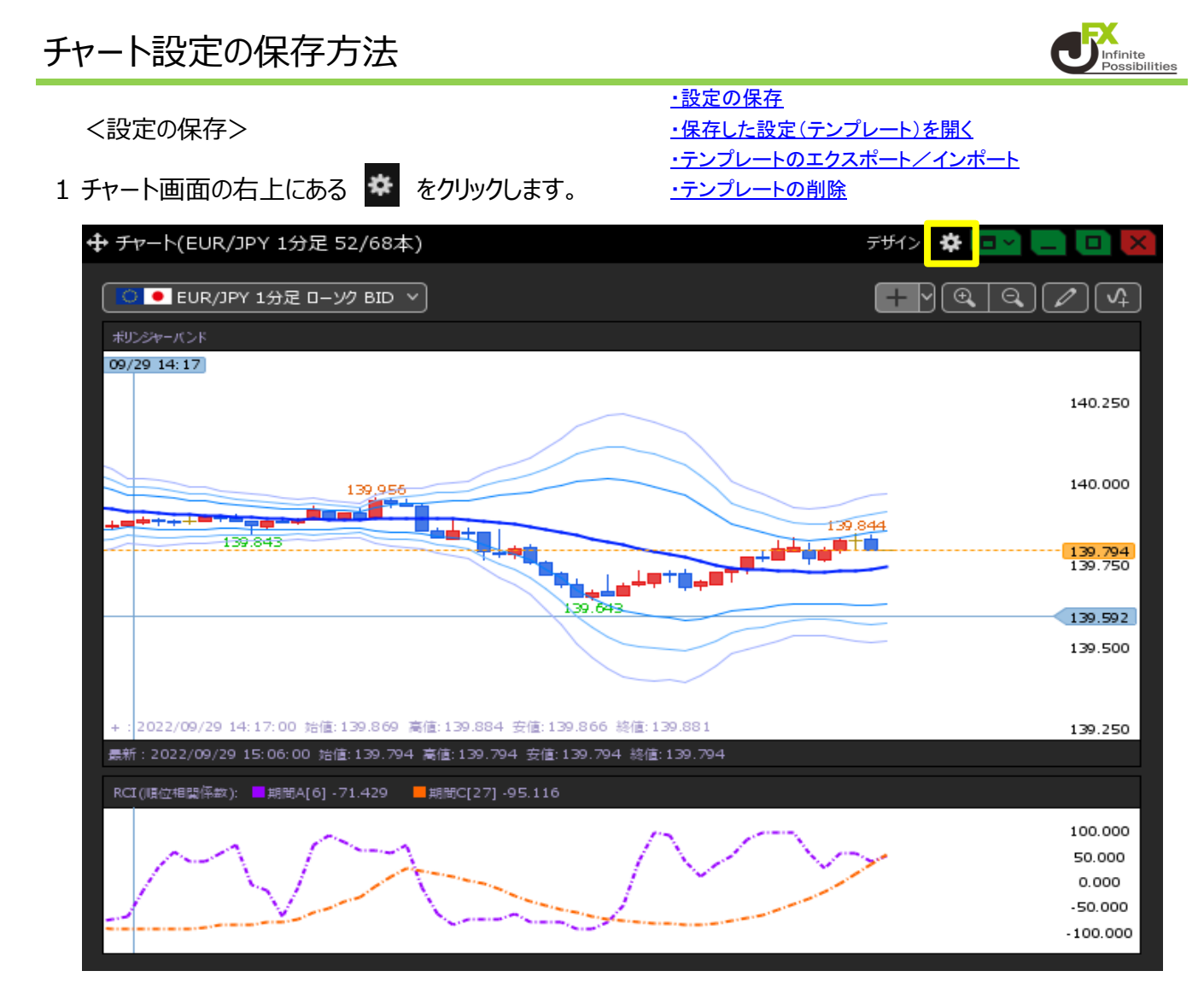

2【テンプレート保存・適用...】ボタンをクリックします。

| 通貨ペア変更の連動 📃 :           | 🔵 タブ内 🔵 ウィンドウ内 💿 しない                                                                                                    |
|-------------------------|----------------------------------------------------------------------------------------------------|
| 各種表示 🔲 :                | <ul> <li>✓ アラート</li> <li>✓ コメント</li> <li>■ ポジション</li> <li>● 新規注文</li> <li>● 決済注文</li> <li>✓ 転換点</li> <li>● 約定履歴</li> <li>✓ 現在レート</li> <li>✓ 最新足情報</li> <li>✓ クロスライン情報</li> <li>✓ 平均約定価格</li> </ul> |
| 値段軸スケール 📃 :             | <ul> <li>○ マニュアル</li> <li>● 自動:画面内基準</li> <li>● 自動:発データ基準</li> <li>● 自動:現値基準pip幅指定</li> </ul>                                                                                                    |
| 値段軸目盛線の間隔 📃 :           | 💿 自動 🔍 固定5_💝 x10 pip                                                                                                    |
| 時間軸目盛線の間隔 📃 :           | ● 自動 🔍 固定5 🛟 分                                                                                                    |
| 全体 <del>チャ</del> ート 📃 : | ◎ 小   ◎ 中   ◎ 大   ◎ 噫す                                                                                                    |
| テクニカル情報表示 📃 :           | 💿 シンプル 🛛 詳細 💭 隠す                                                                                                    |
| ツールバー 📃 :               | <ul> <li>表示</li> <li>第表示</li> </ul>                                                                                                    |
| トレンドライン詳細 📃 :           | 🗹 四本値スナップ 🛛 🗹 水平線レートを常時表示                                                                                                    |
| チャート拡張表示 📃 :            | ● ON ● OFF                                                                                                    |
| -<br>選択した項目を全てのチャートに適用  |                                                                                                    |
| チャートを印刷 四本値をCSV出力       | テンプレート保存・適用 OK                                                                                                    |

3 【テンプレートの適用・保存・管理】画面から、画面下部にある【保存名】に名前を入力します。 ここでは「ボリンジャーバンドRCI」と入力しました。 名前を入力したら【新規に設定保存する】ボタンをクリックします。

| テンプレートのネ | 箇用·保存·管理                   | ×               |
|----------|----------------------------|-----------------|
| 91J 1    |                            | 新規追加時の初期テンプレート  |
| 固定       | 初期状態                       | ✓               |
|          |                            |                 |
|          |                            |                 |
|          |                            |                 |
| 保存名 ポ    | リンジャーバンドRC1                | 新規に設定保存する       |
| ■ 通貨ペス   | を適用しない 🔲 足種を適用しない          |                 |
| 選択を削除    | する テンプレートをインポート 複数のチャートに適用 | するこのテンプレートを適用する |

4 保存した名前でテンプレートが作成されました。保存できるテンプレート数は最大8個です。

| テンプレートの適用・保存・管理       | ×                                          |
|-----------------------|--------------------------------------------|
| タイプ ヘ 名、 テンプレート"ボリンジ  | マーバンドRCI"を追加しました ×<br>」 「リーンデーマーン」 期テンプレート |
| 固定 初期状態               | <b>2</b>                                   |
| ユーザー ボリンジャーバンドRCI     |                                            |
|                       |                                            |
| 保存名 ボリンジャーバン FRCI     | 新規に設定保存する                                  |
| ■ 通貨ペアを適用しない 🛛 足種を適用し | ない                                         |
| 選択を削除する テンプレートをインポート  | 複数のチャートに適用する このテンプレートを適用する                 |

5 新たにチャートを表示した際、常にこのテンプレートの設定でチャートが表示したい場合 【初期テンプレートに適用】画面で【はい】をクリックします。

| 初期テンプレートに適用               | ×    |
|---------------------------|------|
| このテンプレートを初期テンプレートに適用しますか? |      |
|                           |      |
|                           |      |
| はい                        | 1112 |

<保存した設定(テンプレート)を開く>

1 取引画面上部【チャート】→【チャート追加】をクリックします。

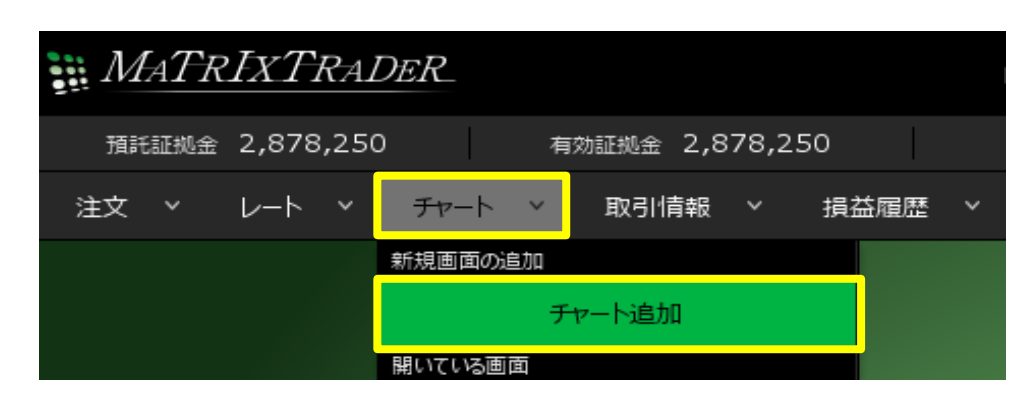

2 チャート画面の右上にある 🙆 をクリックします。 【テンプレート保存・適用...】ボタンをクリックします。

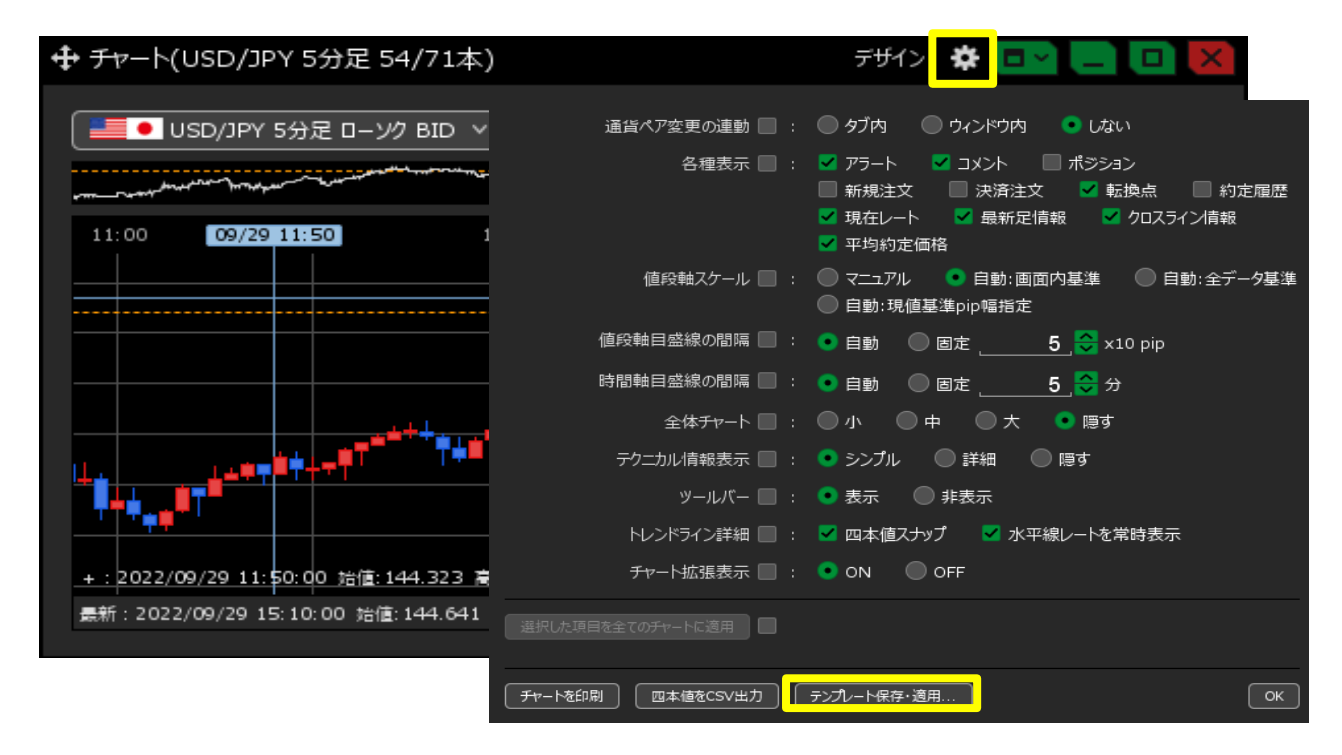

3【テンプレート適用・保存・管理】画面から、適用したいテンプレートをクリックします。

| テ | ンプレートの | 適    | 用・保存・管 | 理          |      |          |       |     |         |        | × |
|---|--------|------|--------|------------|------|----------|-------|-----|---------|--------|---|
|   | タイプ    | ~    | 名称     |            |      |          |       | 新規追 | 加時の初期テ  | ンプレート  |   |
|   | 固定     |      | 初期状態   |            |      |          |       |     |         |        |   |
|   | ユーザ-   | -    | ボリンジャー | -バンドRCI    |      |          |       |     |         |        |   |
|   |        | •••  |        |            |      |          |       |     |         |        |   |
|   |        |      |        |            |      |          |       |     |         |        |   |
|   | 保存名    | ボリ   | リンジャーノ | Ÿン F'RCI   |      |          |       | 上書き | 设定保存する  |        |   |
|   | 🗌 通貨/  | ৎস্ব | を適用しない | □ 足種を      | 適用しな | i<br>L ۱ |       |     |         |        |   |
|   | 選択を削   | 除す   | 3      | テンプレートをインオ | ť−ト  | 複数のチャー   | トに適用す | 73  | このテンプレー | -トを適用す | 5 |

4 テンプレートの通貨ペアや足種を適用したくない場合は、 【通貨ペアを適用しない】【足種を適用しない】に∨を入れます。

| テンプレ-      | トの適 | 9用·保存· | 管理        |                |       |        |          |          |       | X |
|------------|-----|--------|-----------|----------------|-------|--------|----------|----------|-------|---|
| タイプ        | ^   | 名称     |           |                |       |        | 新規追      | 加時の初期テン  | プレート  |   |
| đ          | 定   | 初期状態   | <u>l</u>  |                |       |        | <b>N</b> |          |       |   |
| -ב         | ・ザー | ボリンジャ  | ァーバンドRCI  |                |       |        |          |          |       |   |
|            |     |        |           |                |       |        |          |          |       |   |
|            | _   |        |           |                |       |        |          |          |       |   |
| 保存谷        | ュ ボ | リンジャー  | パンドRCI    |                |       |        | 上書き      | 設定保存する   |       |   |
| <b>M</b> 通 | 資ペア | を適用しな  | い 🧹 足種    | を適用しな          | er i  |        |          |          |       |   |
| 選択         | を削除 | する     | テンプレートをイン | <del>ポート</del> | 複数のチャ | ートに適用す | 53       | このテンプレート | を適用する | 5 |

5 選択したチャート1 枚のみに適用する場合は

【このテンプレートを適用する】ボタンをクリックすると適用されます。 適用完了のメッセージが表示されたら、×で閉じます。

複数のチャートに適用する場合は 【複数のチャートに適用する】ボタンをクリックします。

| テン | ンプレートの   | の適用   | 用·保存·管理  |           |                   |            | ×      |
|----|----------|-------|----------|-----------|-------------------|------------|--------|
|    | タイプ      | ~     | 名称       |           |                   | 新規追加時の初期テン | プレート   |
|    | 固定       |       | 初期状態     |           |                   |            |        |
|    | ユーザ      | _     | ボリンジャーバン | /FRCI     |                   |            |        |
|    |          |       |          |           |                   |            |        |
|    |          |       |          |           |                   |            |        |
|    | 保存名      | ボリ    | レジャーバン   | FRCI      |                   | 上書き設定保存する  |        |
|    | 🔽 通貨/    | ৎস্চ  | i適用しない   | ✓ 足種を適用し  | ない                |            |        |
|    | 選択を削     | 喉す    | న        | ノートをインポート | 複数のチャートに適用す       | する このテンプレー | トを適用する |
|    | ALLONGIA | and a |          | - Terster | Baskeyy i Havesis |            | centre |

6 表示中のチャート一覧から、テンプレートを適用したい チャートに、を入れ、【適用する】ボタンをクリックします。

| 複数 | 対のチャ     | ートに適用する |   |     |                       |      | ×      |
|----|----------|---------|---|-----|-----------------------|------|--------|
|    | <b>~</b> | 通貨ペア    | ^ | 足種  | テクニカル                 |      |        |
|    |          | USD/JPY |   | 5分足 |                       |      |        |
|    |          | EUR/JPY |   | 1分足 | ボリンジャーバンド,RCI(順位相関係数) |      |        |
| (  |          | GBP/JPY |   | 1分足 |                       |      |        |
|    |          | GBP/USD |   | 5分足 |                       |      |        |
|    |          |         |   |     |                       |      |        |
|    |          |         |   |     |                       |      |        |
|    |          |         |   |     |                       |      |        |
|    |          |         |   |     |                       |      |        |
|    |          |         |   |     |                       |      | •      |
|    |          |         |   |     |                       | 適用する | ++>>セル |

<テンプレートのエクスポート/インポート> 保存したテンプレートのデータをパソコン上に保存して、バックアップを取っておくことができます。

**テンプレートのエクスポート** 1 チャート画面の右上にある をクリックします。

|                                               | テザイン 🌞 💷 🛄 💌                                                                                 |
|-----------------------------------------------|----------------------------------------------------------------------------------------------|
| 📕 🖲 USD/JPY 5分足 ローソク BID 🗸                    | 通貨ペア変更の連動 🔄 : ● タブ内 🛛 ウィンドウ内 🔹 しない                                                           |
| 11:00 09/29 11:50 1                           | 各種表示 : ✓ アラート ✓ コメント ポシション<br>新規注文 決済注文 ✓ 転換点 約定履歴<br>✓ 現在レート ✓ 最新足情報 ✓ クロスライン情報<br>✓ 平均約定価格 |
|                                               | 値段軸スケール 📃 : 🔘 マニュアル 💿 自動・画面内基準 💮 自動:全データ基準<br>🔘 自動:現値基準pip幅指定                                |
|                                               | 値段軸目盛線の間隔 🔲 : 💿 自動 🔍 固定 5 🍣 x10 pip                                                          |
|                                               | 時間軸目盛線の間隔 🔲 : 💿 自動 🛛 固定 5 😓 分                                                                |
|                                               | 全体チャート 🔲 : 🔘 小 🛛 🔍 中 🔍 大 🔹 障す                                                                |
|                                               | テクニカル情報表示 🔲 : 💿 シンプル 🛛 詳細 🔍 隠す                                                               |
|                                               | ツールバー 🔲 : 💿 表示 🛛 の 非表示                                                                       |
|                                               | トレンドライン詳細 📃 : 🔽 四本値スナップ 🛛 🗹 水平線レートを常時表示                                                      |
| +:2022/09/29 11:50:00 始值:144.323 度            | チャート拡張表示 📃 : 💿 ON 🛛 🔘 OFF                                                                    |
| <del>累新</del> :2022/09/29 15:10:00 始值:144.641 | 選択した項目を全てのチャートに適用                                                                            |
|                                               | -<br>「チャートを印刷」 四本値をCSV出力 テンプレート保存・適用 OK                                                      |

2【テンプレート保存・適用...】ボタンをクリックします。

| 通貨ペア変更の連動 📃 : 🔘 タブ内 🛛 ウィンドウ内 📀 しない                                                                     |
|----------------------------------------------------------------------------------------------------|
| 各種表示 ■ : ✓ アラート ✓ コメント ■ ポジション<br>■ 新規注文 ■ 決済注文 ✓ 転換点 ■ 約定履歴<br>✓ 現在レート ✓ 最新足情報 ✓ クロスライン情報<br>✓ 平均約定価格 |
| 値段軸スケール 🔜 : 🔘 マニュアル 🔹 自動:画面内基準 💿 自動:全データ基準 💿 自動:現値基準pip幅指定                                             |
| 値段軸目盛線の間隔 🔲 : 💿 自動 🛛 固定 5 😌 x10 pip                                                                    |
| 時間軸目盛線の間隔 🔲 : 💿 自動 🛛 固定 5 😽 分                                                                          |
| 全体チャート 🔲 : 🔘 小 🛛 🗩 🔵 大 💿 隠す                                                                            |
| テクニカル情報表示 🔲 : 💿 シンプル 🛛 詳細 💭 隠す                                                                         |
| ツールバー 🔲 : 💿 表示 🛛 の 非表示                                                                                 |
| トレンドライン詳細 🔲 : 🗹 四本値スナップ 🛛 🗹 水平線レートを常時表示                                                                |
| チャート拡張表示 🔲 : 💿 ON 🛛 🔘 OFF                                                                              |
| 選択した項目を全てのチャートに適用                                                                                      |
| チャートを印刷     四本値をCSV出力     テンプレート保存・適用     OK                                                           |

3 データを保存したいテンプレートにマウスカーソルを合わせ、【エクスポート】のボタンをクリックします。

| テンプレ-      | ートの適  | 用·保存·管理         |             | ×              |  |
|------------|-------|-----------------|-------------|----------------|--|
| タイプ        |       | 名称              |             | 新規追加時の初期テンプレート |  |
| Ē          | 国定    | 初期状態            |             |                |  |
| -ב         | -ザ-   | 1010            |             |                |  |
| -ב         | -ザ-   | ポリンジャーバンドRCI    | 初期テンプレートに適用 | - 名前変更 エクスポート  |  |
|            |       |                 |             |                |  |
| 保存         | 名新規   | 見テンプレート         |             | 新規に設定保存する      |  |
| <b>—</b> i | 重化水   | を適用しない 🔲 足種を適用し | ない          |                |  |
| 選択         | 尺を削除す | るテンプレートをインポート   | 複数のチャートに適用す | このテンプレートを適用する  |  |

4【保存】画面が表示されます。任意の保存場所を選択して、【保存】ボタンをクリックします。

| 📵 保存               |                           |                                 | ×      |
|--------------------|---------------------------|---------------------------------|--------|
| 保存:                | 🔜 デスクトップ                  | <ul> <li>Ø</li> </ul>           | ≫      |
| 最近使った項             | OneDrive                  |                                 |        |
| デスクトップ             |                           |                                 |        |
| اللا<br>۲۴۹۱/۲۰    |                           |                                 |        |
| PC                 |                           |                                 |        |
| <b>(</b><br>ネットワーク | ファイル名(N):<br>ファイルのタイプ(T): | Chart_ポリンジャーバンドRCI.mzd<br>*.mzd | ↓ 保存 ↓ |

5 「テンプレートをエクスポートしました」とメッセージが表示されます。

| テンプレートの適用・保存・管理                                                  |  |  |  |  |  |  |  |  |
|------------------------------------------------------------------|--|--|--|--|--|--|--|--|
| タイプ ヘ 名称 テンプレートをエクスポートしました × * * * * * * * * * * * * * * * * * * |  |  |  |  |  |  |  |  |
| 固定 初期状態                                                          |  |  |  |  |  |  |  |  |
| ユーザー 1010                                                        |  |  |  |  |  |  |  |  |
| ユーザー ポリンジャーバンドRCI                                                |  |  |  |  |  |  |  |  |
|                                                                  |  |  |  |  |  |  |  |  |
| 保存名<br>新規テンプレート<br>                                              |  |  |  |  |  |  |  |  |
| ■ 通貨ペアを適用しない ■ 足種を適用しない                                          |  |  |  |  |  |  |  |  |
| 選択を削除する テンプレートをインポート 複数のチャートに適用する このテンプレートを適用する                  |  |  |  |  |  |  |  |  |

## テンプレートのインポート

1 チャート画面の右上にある 🏾 をクリックします。

|                                    |                   | Fザイン 🌞 🚺 🔄 🛄 🔀                                                                                                    |
|------------------------------------|-------------------|----------------------------------------------------------------------------------------------------|
| ● USD/JPY 5分足 ローソク BID >           | 通貨ペア変更の連動 📃 :     | ◎ タブ内   ◎ ウィンドウ内   ● しない                                                                                                    |
| 11:00 09/29 11:50 1                | 各種表示 🔜 :          | <ul> <li>✓ アラート</li> <li>✓ コメント</li> <li>ボジション</li> <li>新規注文</li> <li>決済注文</li> <li>✓ 転換点</li> <li>約定履歴</li> <li>✓ 現在レート</li> <li>✓ 最新足情報</li> <li>✓ クロスライン情報</li> <li>✓ 平均約定価格</li> </ul> |
|                                    | 値段軸スケール 📃 :       | <ul> <li>○ マニュアル     <li>● 自動:画面内基準     <li>● 自動:発データ基準</li> <li>○ 自動:現値基準pip幅指定</li> </li></li></ul>                                                                                      |
|                                    | 値段軸目盛線の間隔 📃 :     | ● 自動 🔍 固定 5 😌 x10 pip                                                                                                    |
|                                    | 時間軸目盛線の間隔 📃 :     | ● 自動 🔍 固定5 🍣 分                                                                                                    |
|                                    | 全体チャート 📃 :        | 🔘 小 🔍 中 🔍 大 💿 隠す                                                                                                    |
|                                    | テクニカル情報表示 📃 :     | 💿 シンプル 🛛 詳細 🔵 隠す                                                                                                    |
|                                    | ツールバー 🔲 :         | <ul> <li>● 表示</li> <li>● 非表示</li> </ul>                                                                                                    |
|                                    | トレンドライン詳細 📃 :     | 🚽 四本値スナップ 🛛 🗹 水平線レートを常時表示                                                                                                    |
| +:2022/09/29 11:50:00 始值:144.323 高 | チャート拡張表示 🔲 :      |                                                                                                    |
| 最新:2022/09/29 15:10:00 始值:144.641; | 選択した項目を全てのチャートに適用 |                                                                                                    |
|                                    | チャートを印刷 四本値をCSV出力 | テンプレート保存・適用 OK                                                                                                    |

2【テンプレート保存・適用...】ボタンをクリックしょ9。

| 通貨ペア変更の連動 📃 : 🔵 タブ内 🛛 ウィンドウ内 📀 しない                                                                     |
|----------------------------------------------------------------------------------------------------|
| 各種表示 📄 : 🗹 アラート 🗹 コメント 📄 ポジション<br>■ 新規注文 📄 決済注文 ✓ 転換点 📄 約定履歴<br>✓ 現在レート ✓ 最新足情報 ✓ クロスライン情報<br>✓ 平均約定価格 |
| 値段軸スケール 🔲 : 🔘 マニュアル 💿 自動:画面内基準 💿 自動:全データ基準 💿 自動:引値基準pip幅指定                                             |
| 値段軸目盛線の間隔 🔲 : 💿 自動 🛛 🔘 固定 5 <mark> </mark> x10 pip                                                     |
| 時間軸目盛線の間隔 🔲 : 💿 自動 🛛 🔘 固定 5 🔂 分                                                                        |
| 全体チャート 🔲 : 🔘 小 🔍 中 🔍 大 💿 隠す                                                                            |
| テクニカル情報表示 🔲 : 💿 シンプル 🛛 詳細 💭 隠す                                                                         |
| ツールバー 🔲 : 💿 表示 🛛 の 非表示                                                                                 |
| トレンドライン詳細 📃 : 🗹 四本値スナップ 🛛 🗹 水平線レートを常時表示                                                                |
| チャート拡張表示 🔲 : 💿 ON 🛛 🔘 OFF                                                                              |
| 選択した項目を全てのチャートに適用                                                                                      |
| チャートを印刷     四本値をCSV出力     テンプレート保存・適用     OK                                                           |

3【テンプレートをインポート】のボタンをクリックします。

| テン | プレートの | の適用 | 用・保存・管 | 理       |       |      |         |     |         |         | × |
|----|-------|-----|--------|---------|-------|------|---------|-----|---------|---------|---|
|    | タイプ   | ~   | 名称     |         |       |      |         | 新規追 | 加時の初期テ  | シプレート   |   |
|    | 固定    |     | 初期状態   |         |       |      |         |     |         |         |   |
|    |       |     |        |         |       |      |         |     |         |         |   |
|    |       |     |        |         |       |      |         |     |         |         |   |
|    |       |     |        |         |       |      |         |     |         |         |   |
| f  | 呆存名   | 新規  | テンプレ   | - ト     |       |      |         | 新規に | 没定保存する  |         |   |
|    | ▋ 通貨/ | ペアを | 適用しない  | 、 ■ 足   | 種を適用し | ない   |         |     |         |         |   |
| I  | 選択を削  | 削除す | 3      | テンプレートを | インポート | 複数のチ | ァートに適用す | 78  | このテンプレ- | - 卜を適用す | 3 |

4【開く】画面が表示されます。テンプレートデータを選択して、【開く】ボタンをクリックします

| 📵 開<         |                                                  |                          |                      |     |                    | ×        |
|--------------|--------------------------------------------------|--------------------------|----------------------|-----|--------------------|----------|
| ファイルの場所(1)   | : 📃 デスクトップ                                       |                          |                      | ~ 🇊 | <del>- 111</del> 👏 |          |
| 武庫のた項…       | <ul> <li>OneDrive</li> <li>Chart_ボリン?</li> </ul> | ジャーパンドRCI.mzd            |                      |     |                    |          |
| デスクトップ       |                                                  |                          |                      |     |                    |          |
| ドキュメント       |                                                  |                          |                      |     |                    |          |
| PC           |                                                  |                          |                      |     |                    |          |
| ぐう<br>ネットワーク | 」<br>ファイル名(N):<br>ファイルのタイプ(T):                   | Chart_ボリンジャーバント<br>*.mzd | <sup>«</sup> RCI.mzd |     | ~                  | 開く<br>取消 |

5 インポート完了のメッセージが表示され、テンプレートデータが読み込みされました

| テンプレートの適用・保存・管理                                           |
|-----------------------------------------------------------|
| テンプレート''ボリンジャーバンドRCI''をインポートしました ×<br>タイプ ヘ 名か (ネッシンプレート) |
| □                                                         |
| ユーザー ボリンジャーバンドRCI 初期テンプレートに適用 名前変更 エクスポート                 |
|                                                           |
| 保存名 新規テンプレート 新規に設定保存する                                    |
| ■ 通貨ペアを適用しない 🔹 足種を適用しない                                   |
| 選択を削除する テンプレートをインポート 複数のチャートに適用する このテンプレートを適用する           |

<テンプレートの削除>

- 1 チャート画面の右上にある 🐱 をクリックします。 ¢, デザイン 通貨ペア変更の連動 📃 : 🔘 タブ内 🛛 ウィンドウ内 📀 しない 📕 🖲 USD/JPY 5分足 ローソク BID 🗸 各種表示 🔲 : 🔽 アラート 🔽 コメント 🗌 ポジション 🔲 新規注文 🛛 決済注文 🔽 転換点 🗌 約定履歴 🔽 現在レート 🛛 星新足情報 🔽 クロスライン情報 11:00 09/29 11:50 ✔ 平均約定価格 値段軸スケール 📃 : 🔘 マニュアル 🔹 自動:画面内基準 💮 自動:全データ基準 ◎ 自動:現値基準pip幅指定 値段軸目盛線の間隔 🔲 : 💿 自動 💿 固定 \_\_\_\_\_ 5 🔂 x10 pip 時間軸目盛線の間隔 🔲 : 💿 自動 🛛 固定 \_\_\_\_\_ 5 😓 分 全体チャート 🔜 : 🔘 小 🛛 🗇 中 🔍 大 💽 隠す **┙**┿┿┯┡<sup>┯</sup> テクニカル情報表示 📃 : 💿 シンプル 🛛 詳細 🗌 隠す ツールバー 🔲 : 💿 表示 🛛 🔘 非表示 トレンドライン詳細 📃 : 🗹 四本値スナップ 🛛 🔽 水平線レートを常時表示 チャート拡張表示 🔲 : 💿 ON 🛛 🔵 OFF +:2022/09/29 11:50:00 始值:144.323 高 最新:2022/09/29 15:10:00 始値:144.641; 選択した項目を全てのチャートに適用 チャートを印刷 四本値をCSV出力 テンプレート保存・適用...
- 2【テンプレート保存・適用...】ボタンをフリックしょ9。

| 通貨ペア変更の連動 🔲 : 🔘 タブ内 🛛 ウィンドウ内 📀 しない                                                                     |
|----------------------------------------------------------------------------------------------------|
| 各種表示 □ : ✓ アラート ✓ コメント □ ポジション<br>□ 新規注文 □ 決済注文 ✓ 転換点 □ 約定履歴<br>✓ 現在レート ✓ 最新足情報 ✓ クロスライン情報<br>✓ 平均約定価格 |
| 値段軸スケール 📃 : 🔘 マニュアル 🔹 自動:画面内基準 💿 自動:全データ基準 💿 自動:現値基準pip幅指定                                             |
| 値段軸目盛線の間隔 🔲 : 💿 自動 🛛 固定 5 😽 x10 pip                                                                    |
| 時間軸目盛線の間隔 🔲 : 💿 自動 🛛 固定 5 😽 分                                                                          |
| 全体チャート 🔲 : 🔘 小 🛛 🗩 🔵 大 💿 隠す                                                                            |
| テクニカル情報表示 🔲 : 💿 シンプル 🛛 詳細 💭 隠す                                                                         |
| ツールバー 🔲 : 💿 表示 🛛 の 非表示                                                                                 |
| トレンドライン詳細 🔲 : 🗹 四本値スナップ 🛛 🗹 水平線レートを常時表示                                                                |
| チャート拡張表示 🔲 : 💿 ON 🛛 🔘 OFF                                                                              |
| 選択した項目を全てのチャートに適用                                                                                      |
| チャートを印刷     四本値をCSV出力     テンプレート保存・適用     OK                                                           |

3 削除したいテンプレート名をクリックし、【選択を削除する】ボタンをクリックします。

| テン | テンプレートの適用・保存・管理 |          |              |            |             |              |             |    |
|----|-----------------|----------|--------------|------------|-------------|--------------|-------------|----|
|    | タイプ             | <b>^</b> | 名称           |            |             | 新規追加         | 時の初期テンプレート  |    |
|    | 固定              |          | 初期状態         |            |             |              |             |    |
|    | ユーザ-            | -        | ボリンジャーノ      | (ンドRCI     |             |              |             |    |
|    |                 |          |              |            |             |              |             |    |
|    | 保存名             | ボリ       | レジャーバ        | ン F'RCI    |             | 上書き設定        | 定保存する       |    |
|    | 🔲 通貨/           | ৎস্চ     | 適用しない        | □ 足種を適用し   | ない          |              |             |    |
|    | 選択を削            | 除す       | 3 <b>1</b> 🗩 | プレートをインポート | 複数のチャートに適用す | <b>5</b> 3 ( | このテンプレートを適用 | する |

4 テンプレートが削除されました。

| テン | ップレートのシ | 適用・保存・管理             | 3           |             |                     | X |
|----|---------|----------------------|-------------|-------------|---------------------|---|
|    | タイプ ・   | < │名称                |             |             | 新規追加時の初期テンプレート      |   |
|    | 固定      | 初期状態                 |             |             | <ul><li>✓</li></ul> |   |
|    |         |                      |             |             |                     |   |
|    |         |                      |             |             |                     |   |
|    |         |                      |             |             |                     |   |
|    | 保存名 オ   | ドリンジャーバ              | ンドRCI       |             | 新規に設定保存する           |   |
|    | ■ 通貨ペ   | アを適用しない              | 🔲 足種を適用し    | 3C1         |                     |   |
|    | 選択を削除   | <u>हेर्वुड</u> े 🗾 🗾 | ジプレートをインポート | 複数のチャートに適用す | なしてのテンプレートを適用す      |   |